## **Elementgatter**

Bearbeite zunächst die Aufgaben 1 und 2.

### L

(A1)

Importiere die folgende Schaltung unter der Adresse http://www.falstad.com/circuit/circuitjs.html

Kopiere dazu den folgenden Code in das Eingabefeld, das du im Menüpunkt Datei→Von Text importieren öffnen kannst. Das Ergebnis sollte ungefähr so aussehen, wie das Bildchen.

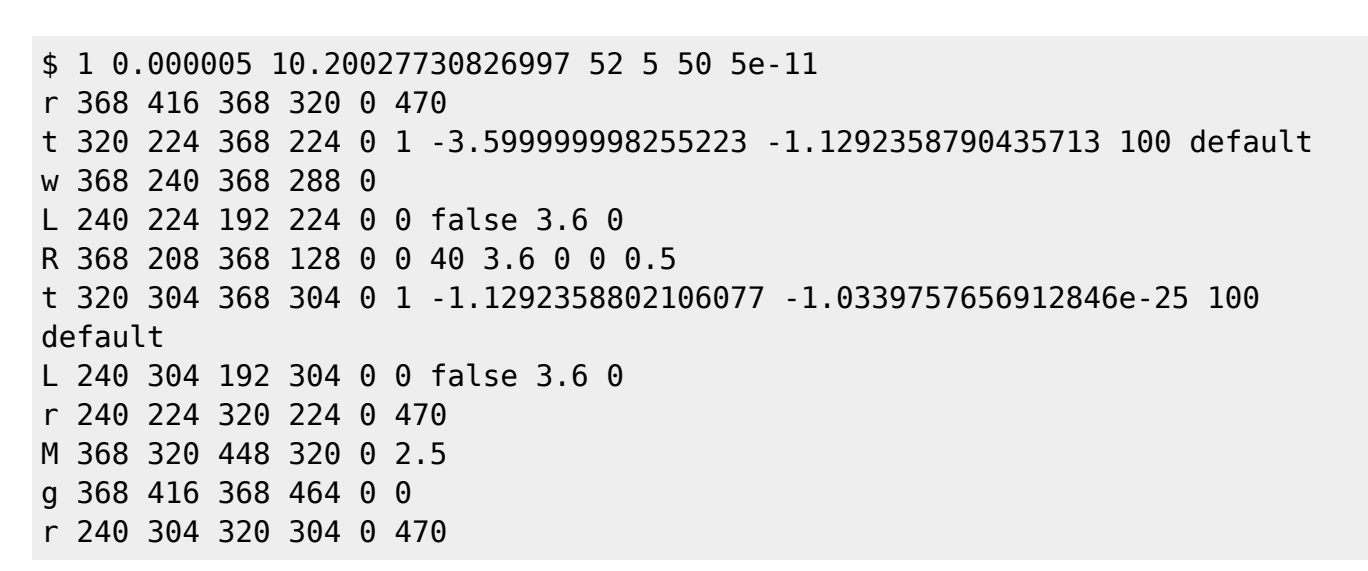

- Untersuche die Schaltung. Identifiziere Signalein- und Ausgang.
- Welche logische Verknüpfung wird durch diese Schaltung realisisert?
- Notiere die Wertetabelle für die Schaltung.

+3.6V

470

470

# L

#### (A2)

Importiere die folgende Schaltung unter der Adresse http://www.falstad.com/circuit/circuitjs.html

Kopiere dazu den folgenden Code in das Eingabefeld, das du im Menüpunkt Datei→Von Text importieren öffnen kannst. Das Ergebnis sollte ungefähr so aussehen, wie das Bildchen.

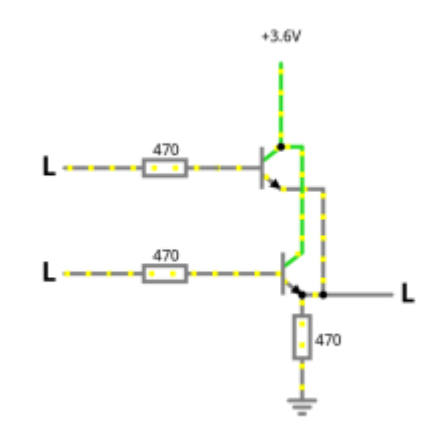

| \$ | 10  | . 0000 | 905 3 | 10.20 | 902 | 27730826997 52 5 50 5e-11                            |
|----|-----|--------|-------|-------|-----|------------------------------------------------------|
| r  | 384 | 384    | 384   | 320   | 0   | 470                                                  |
| t  | 320 | 224    | 368   | 224   | 0   | 1 -3.599999998261 -1.7389999911087225e-9 100 default |
| W  | 368 | 240    | 400   | 240   | 0   |                                                      |
| L  | 240 | 224    | 192   | 224   | 0   | 0 false 3.6 0                                        |
| R  | 368 | 208    | 368   | 128   | 0   | 0 40 3.6 0 0 0.5                                     |
| t  | 320 | 304    | 384   | 304   | 0   | 1 -3.599999998261 -1.7389999911087225e-9 100 default |
| L  | 240 | 304    | 192   | 304   | 0   | 0 false 3.6 0                                        |
| r  | 240 | 224    | 320   | 224   | 0   | 470                                                  |
| М  | 400 | 320    | 464   | 320   | 0   | 2.5                                                  |
| g  | 384 | 384    | 384   | 400   | 0   | 0                                                    |
| r  | 240 | 304    | 320   | 304   | 0   | 470                                                  |
| W  | 400 | 240    | 400   | 320   | 0   |                                                      |
| W  | 368 | 208    | 384   | 208   | 0   |                                                      |
| W  | 384 | 208    | 384   | 288   | 0   |                                                      |
| W  | 384 | 320    | 400   | 320   | 0   |                                                      |

- Untersuche die Schaltung. Identifiziere Signalein- und Ausgang.
- Welche logische Verknüpfung wird durch diese Schaltung realisisert?
- Notiere die Wertetabelle für die Schaltung.

## Überblick: Elementare Gatter

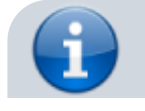

#### Die drei elementaren Gatter sind NOT, AND und OR.

From: https://info-bw.de/ -

Permanent link: https://info-bw.de/faecher:informatik:oberstufe:techinf:logikschaltungen:digitaltechnik:elementgatter:start?rev=1664984027

Last update: 05.10.2022 15:33

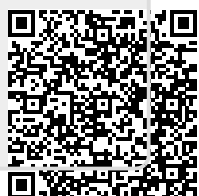